## SET UP GUIDE Pay your rates your way using Payble

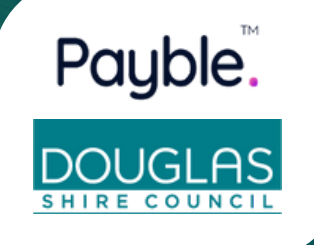

www.pay.douglas.gld.gov.au

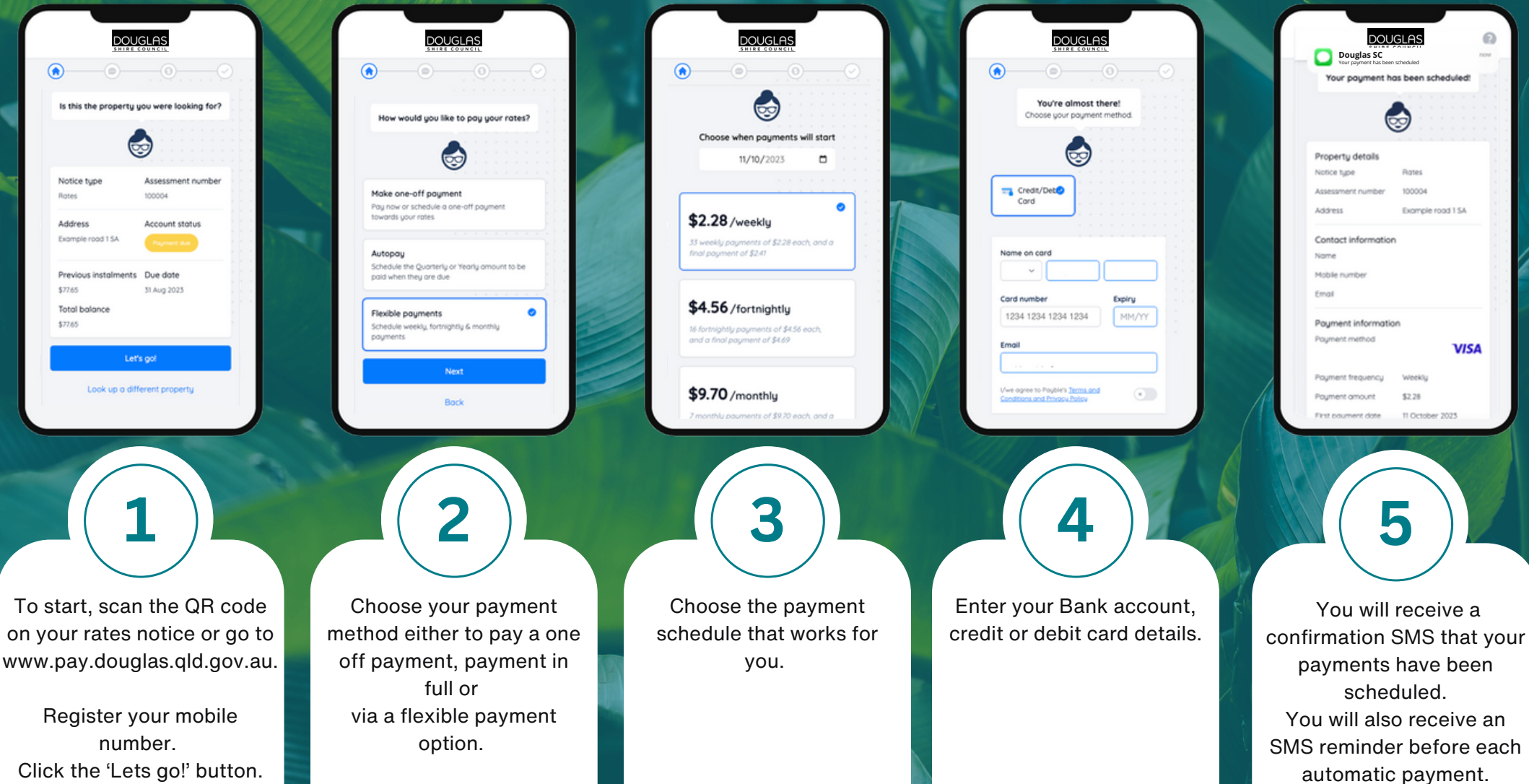